# Roxhill

**Guardian** 

THE TIMES

Noble, Money Editor, The Tin

# **USER GUIDES** JOURNO PROFILES

Delve deeper into **Journalist Profiles** with a new, sleeker look... these help you gather more information about a journalist's work. View Live Content in a single tab, or search for specific keywordsacross various profile sections.

#### Find a Journalist

- To access a journalist's profile, you must first search for them.
- You can use 'Find it Quickly' if you know the name of the journalist you'd like to find, or use our 'Search' function to find new journalists relevant to you.

Note: Please see our <u>4 Ways To Search</u> guide for guidance on Roxhill's Search function

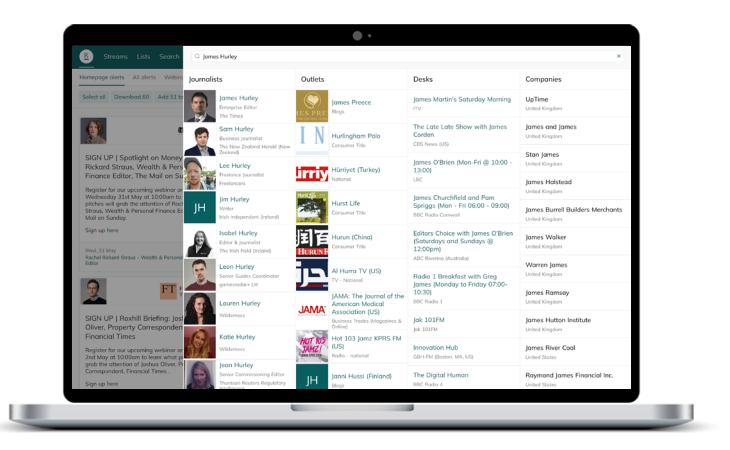

# Need a little help?

If you need further help, contact your account manager via Help&feedback and they'll get back to you as soon as possible.

#### Journalist information

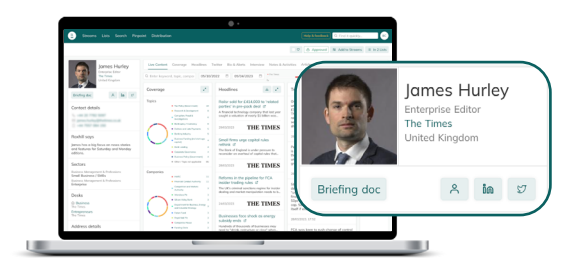

- On every Journalist Profile, you will find a static column on the left.
- Here you will see a summary of the journalist's information, including their name, job title, publication and country, their sector, desks, and the publication's address, and more.

#### Quick Buttons

Download a pre-made briefing document with the journalist's information by pressing '**Briefing doc**'. Briefing doc

The buttons next to it will take you to the journalist's official social media pages.

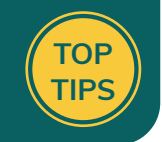

### ♡ 🛆 Unknown

≈ Add to Streams

∷≡ Add to Lists

In the top-right, you can take several actions:

- Favourite the journalist so they will show up in the Favourites
  tab of your homepage.
- Set the known GDPR status of that journalist using the '**Unknown**' button.

Note" For more information on how our GDPR tool works, please take a look at our GDPR User Guide.

- Receive alerts of a journalist's activity by adding them to your streams using 'Add to Streams'.
- Add journalist to mailing lists by clicking 'Add to Lists'.

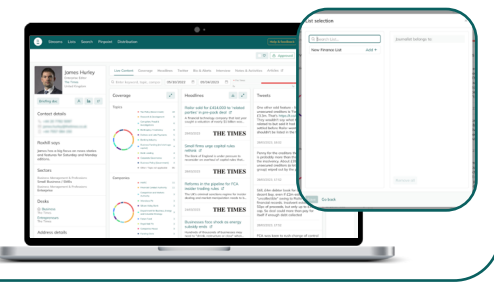

# Live Content

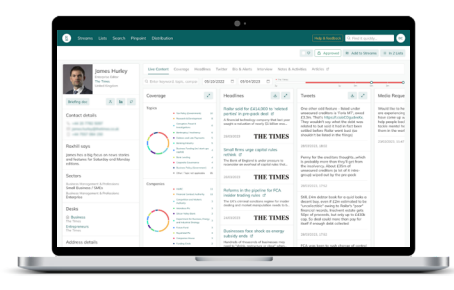

- Scroll left and right on your trackpad or use the horizontal scroll bar to navigate and to see the full-length of this screen.
- The live content panel gives you a snapshot view of everything that the journalist has been posting.

| -                                                                                                    |                                                                                                    | 01                                                                                                    |
|----------------------------------------------------------------------------------------------------|----------------------------------------------------------------------------------------------------|----------------------------------------------------------------------------------------------------|
| Streams Lists Search Prep.                                                                                                    | et Distribution                                                                                                    | Tag & Sudback D. Print Equality.                                                                                                    |
|                                                                                                    |                                                                                                    | P Approved R Add to Streams R in 2 Lates                                                                                                    |
| Jornes Harley<br>Engine Andrew<br>Internation                                                                                          | Unit Content: Coverage: House<br>O Enter Reyword, Saph, compare<br>Coverage:                                                                                                    | ades faite defaus tenies tents tables Ades d                                                                                                    |
| Rodrig exe X Ia 27 Contact details Rodrig Roya proches also front on trans mater and involves to Stateday and Municy                   | Figer<br>+ Longitude<br>- States<br>- States<br>- St | Live Content Coverage He                                                                                                    |
| nditions,<br>Sectors<br>Sectors<br>Send European / Artisticians<br>Send European / DATs<br>Raines: Wangsmert & Instantion<br>Entropics | Exerption<br>Comparison<br>Comparison                                                                                                    | Q Enter keyword, topic, compai                                                                                                    |
| Desks<br>© Business<br>Tray Traves<br>Defense interests<br>Tray Traves                                                                 |                                                                                                    | Desirements from the second second se |
| Address details                                                                                                    | <ul> <li>Transporter Terrar</li> <li>Transporter Terrar</li> </ul>                                                                                                    | Reading of the ansate of the interest may<br>read to Volta memory or don't when                                                                                                    |
|                                                                                                    |                                                                                                    |                                                                                                    |

- Live content will differ for every journalist, depending on how often they use each platform.
- You can search for specific keywords, topics, companies or sectors using the search bar under the '**Live Content**' tab.

| Steams Lins Search Per                                                                                                    |                                                                                                    | (May & Readbook) 12 Find it quality.                                                                                                    |
|----------------------------------------------------------------------------------------------------|----------------------------------------------------------------------------------------------------|----------------------------------------------------------------------------------------------------|
|                                                                                                    |                                                                                                    | 0 Approved # Add to Stevame # 10 2 Lates                                                                                                    |
| Jornes Harley                                                                                                    | Une Contact: Country: Headlines Tarther Bio & Alarts Interview                                                                                                    | n Sens & Activities - Articles of                                                                                                    |
| Compared Address                                                                                                    | 0 Dischargeneit base annue 08/22/2221 0 08/04/2022 0                                                                                                    |                                                                                                    |
|                                                                                                    | Coverage Z Headines                                                                                                    | a 2 Teets a 2 Media Repe                                                                                                    |
| Contact details Contact details Robell soyu proches sign from on-next stores and incluses. In: Solarshy and Minday settime. Sociars | Version              •                                                                                                    | Water<br>Description         Description estimations<br>to the second second second second<br>to the second second second second second<br>to the second second second second second<br>to the second second second second second<br>to the second second second second second<br>to the second second second second second<br>second second second second second second<br>second second second second second second<br>second second second second second second<br>second second second second second<br>second second second second second second<br>second second second second second<br>second second second second second<br>second second second second second second<br>second second second second second second<br>second second second second second second second<br>second second second second second second second<br>second second second second second second second<br>second second second second second second second second<br>second second second second second second second second<br>second second second second second second second second<br>second second second second second second second second<br>second second second second second second second second second second second second second second second second second second second second second second second second second second second second second second second second second second second second seco |
| Small European / SAEs<br>European Temperant & Profession<br>Entropolog                                                              | 05/10/202                                                                                                    | 22 🗖 05/04/203                                                                                                    |
| Desks<br>S Business<br>The Trans<br>The Trans                                                                                       | And And And And And And And And And                                                                                                    | that if arough data colorida                                                                                                    |
| Address details                                                                                                    | Total and the second second se | 10.10                                                                                                    |

- Set a specific timeframe for your search results by choosing start and end dates.
- You can also use the timeline to search. It displays several colours that represent the time that journalist spent writing for each publication.

#### **Colleagues and Peers**

Unique to Roxhill, you are now able to view a journalist's Colleagues and Peers from within their profile.

Not only can you see direct colleagues working for the same publication at a glance, but Roxhill will also suggest similar journalists you may be interested in, based on their title and topic/sector coverage.

# Live Content

| •                                                                                                    |                                                                                                    |                                                                                                    |                                                                                                    | _             |
|----------------------------------------------------------------------------------------------------|----------------------------------------------------------------------------------------------------|----------------------------------------------------------------------------------------------------|----------------------------------------------------------------------------------------------------|---------------|
| Image: An and an and an an an an an an an an an an an an an | Lat Carson         Genergy         marced set           00000000         0         0         0           000000000         0         0         0         0           Figure         0         0         0         0         0           - No Figure Reserved         0         0         0         0         0         0           - No Figure Reserved         0         0         0         0         0         0         0         0         0         0         0         0         0         0         0         0         0         0         0         0         0         0         0         0         0         0         0         0         0         0         0         0         0         0         0         0         0         0         0         0         0         0         0         0         0         0         0         0         0         0         0         0         0         0         0         0         0         0         0         0         0         0         0         0         0         0         0         0         0         0         0         0 </th <th>C a Line of the second second se</th> <th>0         0         0         0         0           0         0         0         0         0         0         0         0         0         0         0         0         0         0         0         0         0         0         0         0         0         0         0         0         0         0         0         0         0         0         0         0         0         0         0         0         0         0         0         0         0         0         0         0         0         0         0         0         0         0         0         0         0         0         0         0         0         0         0         0         0         0         0         0         0         0         0         0         0         0         0         0         0         0         0         0         0         0         0         0         0         0         0         0         0         0         0         0         0         0         0         0         0         0         0         0         0         0         0         0         0</th> <th>24 M To Lines</th> | C a Line of the second second se | 0         0         0         0         0           0         0         0         0         0         0         0         0         0         0         0         0         0         0         0         0         0         0         0         0         0         0         0         0         0         0         0         0         0         0         0         0         0         0         0         0         0         0         0         0         0         0         0         0         0         0         0         0         0         0         0         0         0         0         0         0         0         0         0         0         0         0         0         0         0         0         0         0         0         0         0         0         0         0         0         0         0         0         0         0         0         0         0         0         0         0         0         0         0         0         0         0         0         0         0         0         0         0         0         0         0 | 24 M To Lines |
| Desks<br>@ Deskes<br>The Tang<br>Edmonstrate<br>The Tang                                                                                                    | Corporate/Sourcearce     Business Policy (Sourcearce)     Business Policy (Sourcearce)     Business     Subsetion / Wage Solution     Tacheology Industry                                                                                                    | Payal Wall PE     Companies House     Companies House     The Payal Sector Banking Resolution Service     BREER     Sector Banking Resolution Service                                                                                                    | Optivery Services     Optivery Services     Networking Services     Optivery Services     Networking     Networking                                                                                                    | 1             |
| Address details                                                                                                    | Earling Republic                                                                                                    | 2 + HERC Global Acad Management                                                                                                    | 2 + 10%                                                                                                    | - 1           |

- In the coverage tab, you can once
   again set a specific timeframe for your results.
- You will see up to 3 coverage
   wheels on your screen. These outline the Topics, Companies and
   Company Sectors thats journalist has written about.

| Note         Note         Note <th< th=""><th></th><th></th><th></th><th>- nesesien a bereispinen</th></th<>                                                                                                    |                                                                                                    |                                                                       |                                                               | - nesesien a bereispinen                                                             |
|----------------------------------------------------------------------------------------------------|----------------------------------------------------------------------------------------------------|-----------------------------------------------------------------------|---------------------------------------------------------------|--------------------------------------------------------------------------------------|
| Image: Section of the section of the section of th                                                                                                    | Streams Lists Search Pirg                                                                                                    |                                                                       |                                                               | <ul> <li>Comption, Fraud &amp; Investigations</li> </ul>                             |
| Image: Section of the section of the section of t                                                                                                    |                                                                                                    |                                                                       | 12                                                            | Bankruptcy / Insolvency                                                              |
| Image: Control of the control of the control of t                                                                                                    |                                                                                                    |                                                                       |                                                               | <ul> <li>Debtors and Late Payments</li> </ul>                                        |
| Name         Name         Name <th< td=""><td>Jomes Hurley</td><td>Une Contine Grupper Hootines Turt</td><td>the Bold-Alers Merviow Neterla-Activity</td><td>Banking Industry</td></th<>                                                                                                    | Jomes Hurley                                                                                                    | Une Contine Grupper Hootines Turt                                     | the Bold-Alers Merviow Neterla-Activity                       | Banking Industry                                                                     |
| Image: Section of the section of the sectio                                                                                                    | Comprise Labor<br>Na Tana                                                                                                    | 6510202 0 0504202 0 0                                                 |                                                               | Business Funding (incl start-ups capit                                               |
| Name:     Image: State State                                                                                                    |                                                                                                    | Topics                                                                | Companies                                                     | Bank Lending                                                                         |
| Charles     Annue (Construction)       Construction)     Annue (Construction)       Notes     Annue (Construction)       Notes     Annue (Construction)                                                                                                    | Briefry dec A Ba D                                                                                                    |                                                                       |                                                               | Corporate Governance                                                                 |
| Image: State State                                                                                                    | Contact details                                                                                                    |                                                                       | $  \langle \rangle \rangle$                                   | Business Policy (Government)                                                         |
| Note:         Answer         Sector         Sector </td <td><ul> <li>And J. C. Marcola and C. Marcola and Androna and C. Marcola and C. Marcola and C. M</li></ul></td> <td></td> <td></td> <td>Furlough / Job Retention / Wage Subs Schemes</td> | <ul> <li>And J. C. Marcola and C. Marcola and Androna and C. Marcola and C. Marcola and C. M</li></ul> |                                                                       |                                                               | Furlough / Job Retention / Wage Subs Schemes                                         |
| Anternational environmentation environmentation environme                                                                                                    | Rochill says                                                                                                    | No. of Concession, Name                                               | No. of Concession, Name                                       | Technology Industry                                                                  |
| State                                                                                                    | James hos a big focus on news stories<br>and features for Soturday and Manday                                                                                                    | Rearsh & Development                                                  | 8 Feenid Conduct Authority                                    | Banking Regulation                                                                   |
| State         Image: State State S                                                                                                    | edites.                                                                                                    | Comption, Preud & Investigations                                      | 6 Competition and Warkers Authority                           | <ul> <li>Elemental Develoption</li> </ul>                                            |
| Image: Second Second                                                                                                    | Sectors                                                                                                    | Entropy managery     Entropy     Entropy                              | 5 • Silon Veley Berk                                          | - Photos Negurator                                                                   |
| Depart         Figure 2000         Figure 2000 <t< td=""><td>Small Business / UAEs</td><td>Banking Industry</td><td>5 Department for thusiness, Energy and<br/>Industrial Medianay</td><td><ul> <li>Transport, Delivery &amp; Logistics Industr<br/>Business Related</li> </ul></td></t<>                                                                                                    | Small Business / UAEs                                                                                                    | Banking Industry                                                      | 5 Department for thusiness, Energy and<br>Industrial Medianay | <ul> <li>Transport, Delivery &amp; Logistics Industr<br/>Business Related</li> </ul> |
| Data         Opport losser         4         - Loss         - Information         - Information         - Inf                                                                                                    | Entoprise                                                                                                    | Book Lending                                                          | Advertised                                                    | 3 + Ouseen Support Services 4                                                        |
| 0. Restard<br>to the construction         • Restard Strip (downed)         • • Restard Strip (downed)         • • Restard Strip (downed)         •         • • Restard Strip (downed)         •         •         • • Restard Strip (downed)         •         •         • • Restard Strip (downed)         •         •         •         •         •         •                                                                                                    | Desks                                                                                                    | Corporate Governorce                                                  | 4 Companies Name                                              | <ul> <li>Outway Services</li> </ul>                                                  |
| Entry with memory in the strength parameters / Programmeters / Programm                                                                                                    | © Business                                                                                                    | Business Policy (Southern)                                            | <ul> <li>Randry Drife</li> </ul>                              | * Remotional Services 2                                                              |
| Increase         + Solveing Induity         and 0         * Induition         4           Address details         + Enting Explain         2         + Max Exaction         2         + Solveing         2                                                                                                    | Edispensary                                                                                                    | <ul> <li>Future protection / Wage Suborty<br/>Exhemosition</li> </ul> | 4 De Reiness Banking President Service                        | 2 Hermonistern 2                                                                     |
| Actives details - Earling Explains 2 - Well Facel Account 2 - 1000 - 1                                                                                                    |                                                                                                    | Technology industry                                                   | 3                                                             | - Nutration                                                                          |
|                                                                                                    | Address details                                                                                                    | Earling Pagalation                                                    | 2 1 Vill Cohe And Management                                  | 1 1955                                                                               |
|                                                                                                    |                                                                                                    |                                                                       |                                                               |                                                                                      |
|                                                                                                    |                                                                                                    |                                                                       |                                                               |                                                                                      |

- Beneath each wheel, there is a list of the topics, companies and company sectors covered.
- You can click into each topic, company and company sector.
  - This will bring up a list of the relevant articles tagged.

# Headlines

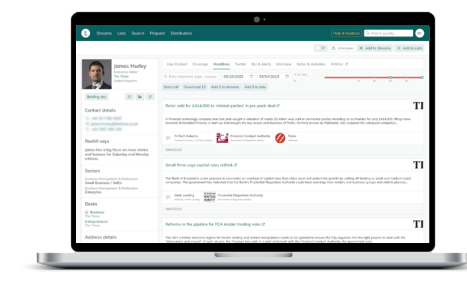

- Here you can browse the journalist's recent headlines.
- You can search by keyboard,
   company sector, and set a specific timeframe for your results.
- Use the '**Download X**' button to quickly download a spreadsheet of all results within the search.

# Twitter

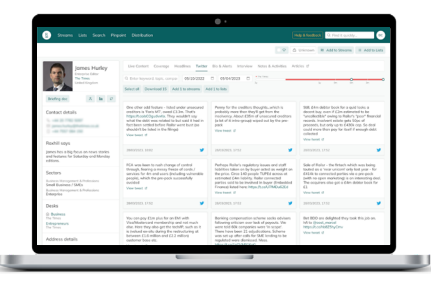

- View a journalist's recent tweets with the Twitter tab.
- Use the same search features to narrow down your Search.
- From here, you can also download a spreadsheet with the results within your search parameters.

# **Bio & Alerts**

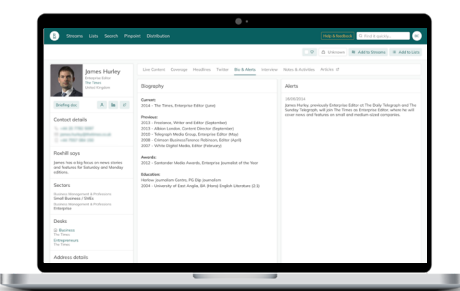

- The classic journalist biography ٠ can be found in Bio & Alerts.
- This will show you details of the journalist's current position, previous roles, and awards.
- You will also see a list of • recent alerts pertaining to that journalist.

#### Interview

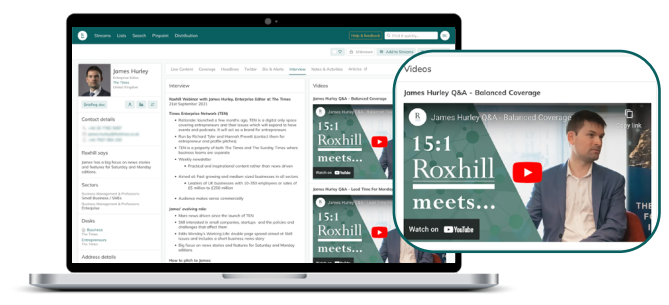

- The Interview tab hosts exclusive interview • videos. These interviews are exclusive to Roxhill - we talk to journalists every day, to give you insight into how to approach them.
- The Top Tips come directly from the journalist ٠ and are targeted specifically towards helping PRs pitch successfully and secure coverage more easily.

Watch clips from past events and interviews to gain exclusive insights from journalists.

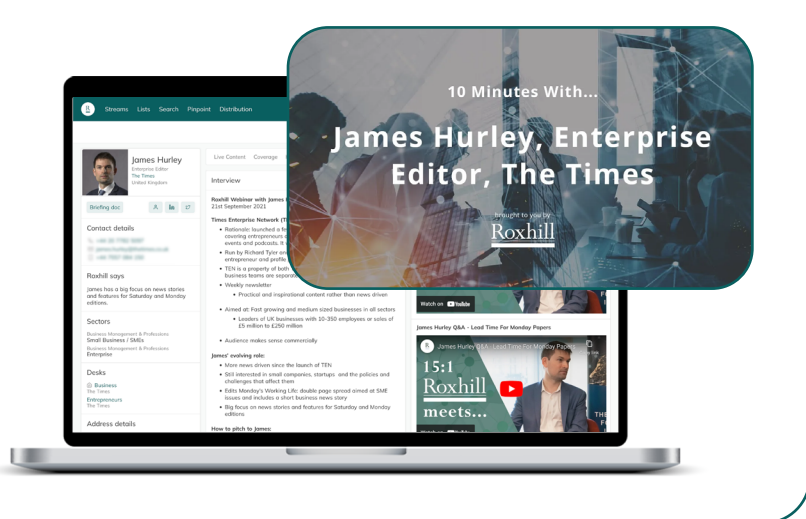

# Notes & Activities

|                                                                                                    |                                                    | O Unive                             | en R AddisStreams II Addisco |
|----------------------------------------------------------------------------------------------------|----------------------------------------------------|-------------------------------------|------------------------------|
| Jones Harley                                                                                                    | Like Carliert Coverage Headlives Techn Bio & Abria | interview Manus Address Articles of | Add rotes - Add rotes        |
| United Corplete                                                                                                    |                                                    |                                     |                              |
| Subspace A In if                                                                                                    | 500                                                | Details                             |                              |
| Contoct details                                                                                                    | Met with CED<br>Good meeting                       | Created by                          |                              |
| and the second second                                                                                                | 13494(90)                                          |                                     | If fair B being              |
| Roshill soys<br>James has a big facus on news states<br>and features for Saturday and Manday<br>editions.            |                                                    |                                     |                              |
| Sectors<br>Basinas Hanapanet L.Professions<br>Small Business / SHEs<br>Business Hanapanet L.Professions<br>Enterpres |                                                    |                                     |                              |
| Desks                                                                                                    |                                                    |                                     |                              |
| Address details                                                                                                    |                                                    |                                     |                              |

Note: This section of the Journalist Profile is private to you and your colleagues.

- Make notes of attempts to contact ٠ them, meetings and follow-ups.
- Search for notes made previously ٠ by other colleagues using keywords and date parameters.

Roxhill User Guides

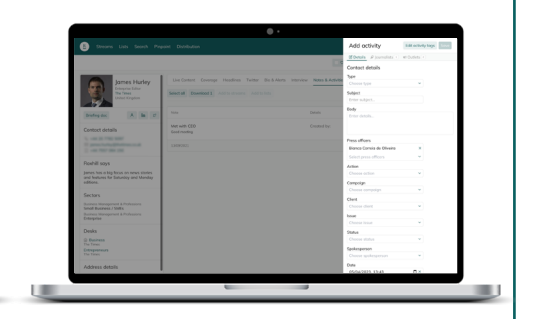

- To add a new note or activity, click 'Add note' or 'Add activity'.
  - You can 'Edit activity tags' to filter all activities by tags later on.

•

Download a spreadsheet of your activities with the 'Download X' button.

# Articles

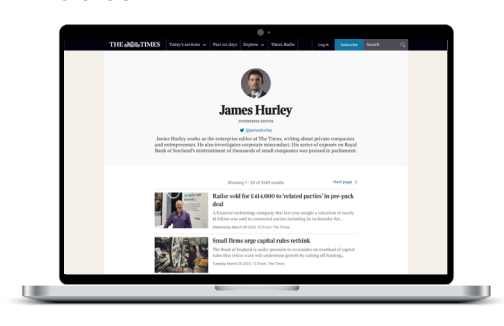

The 'Articles' tab will take you out ٠ of the Roxhill database, and to the lournalist's landing page on their outlet's website.

Note: Use the 'Coverage' and 'Headlines' tabs for a more tailored article search experience.

### Add a Journalist to your favourites

TIPS We built the Roxhill homepage

TOP

so that you could have a space tailored to you, that would show you the information that matters most.

By favouriting a journalist or outlet at profile level, you will be automatically notified of any alerts and moves in hour homepage, in the 🗢 Journalists and ♡ Outlets tabs.